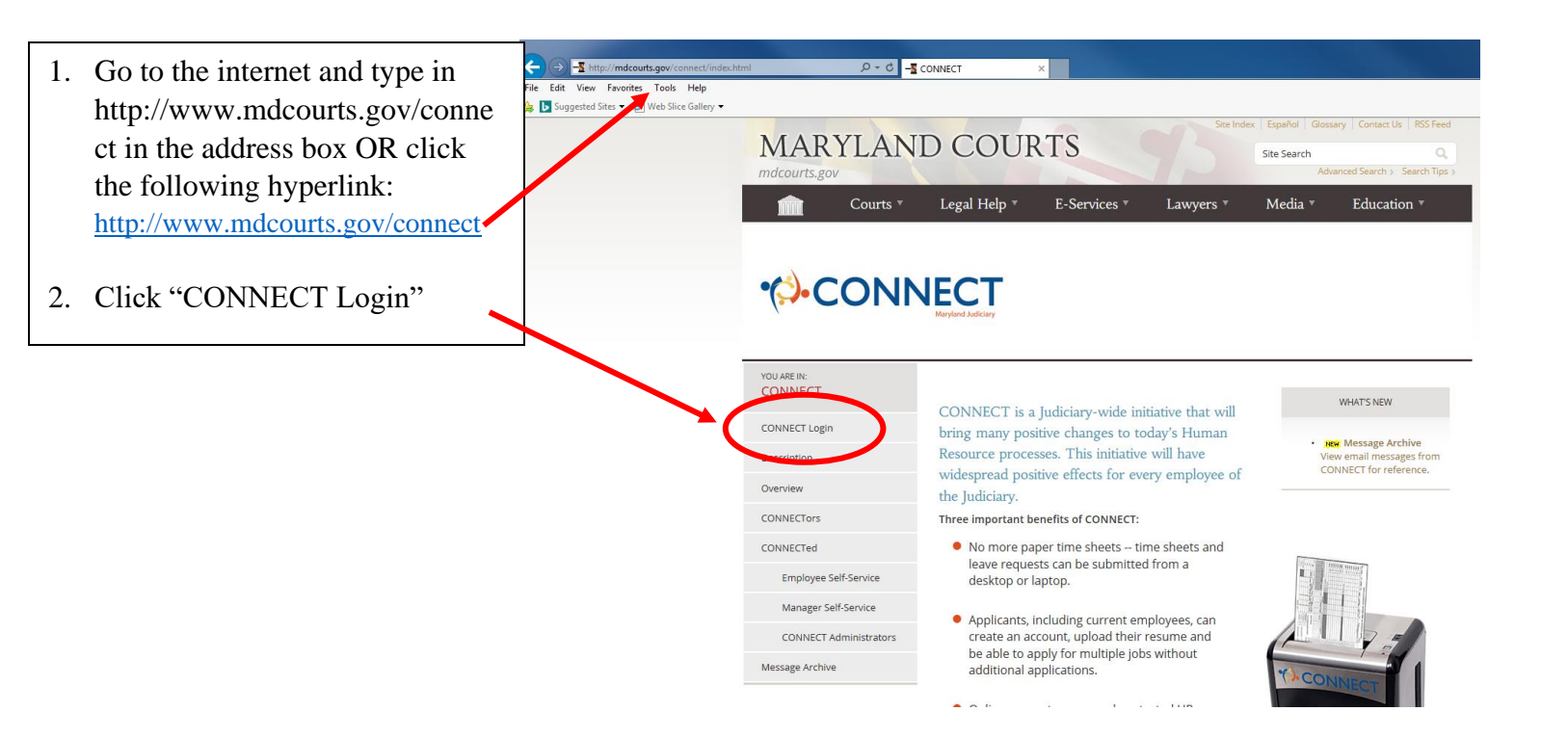

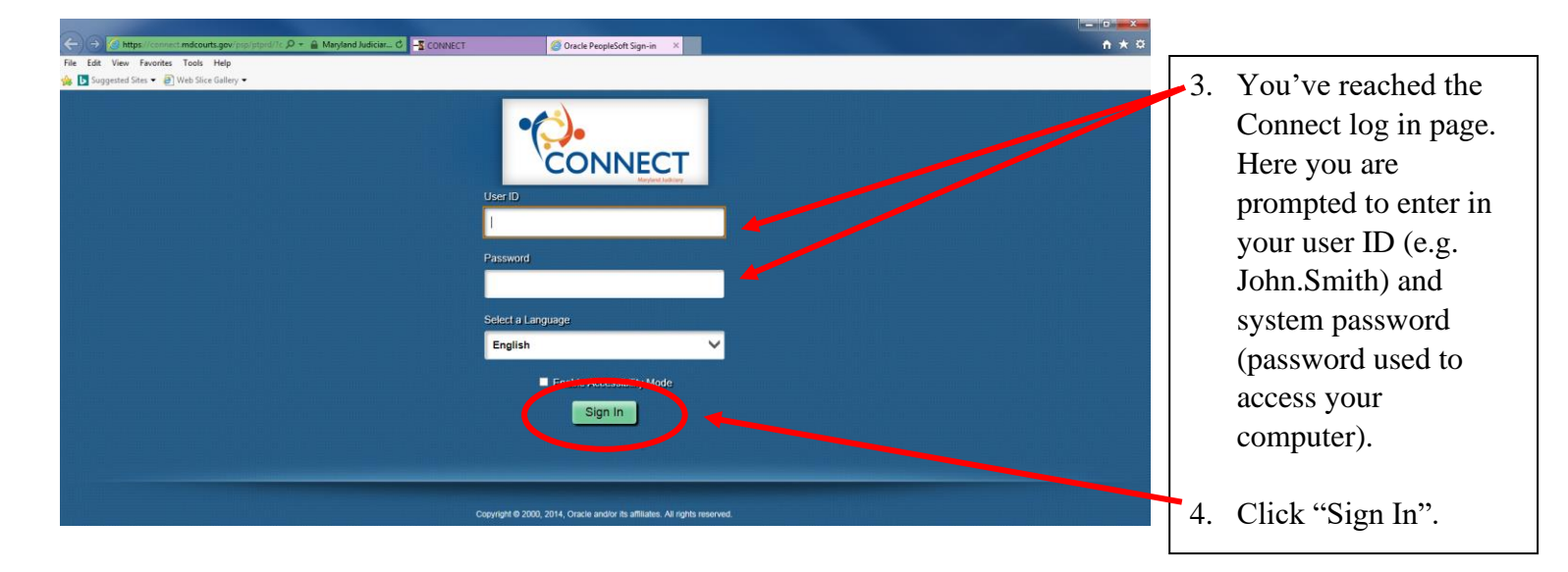

If this IS your first time, it is recommended that you complete steps 5 through 11 to pre-load your most recent work experience. If this is NOT your first time or prefer to manually enter it in during your application, skip to step 12.

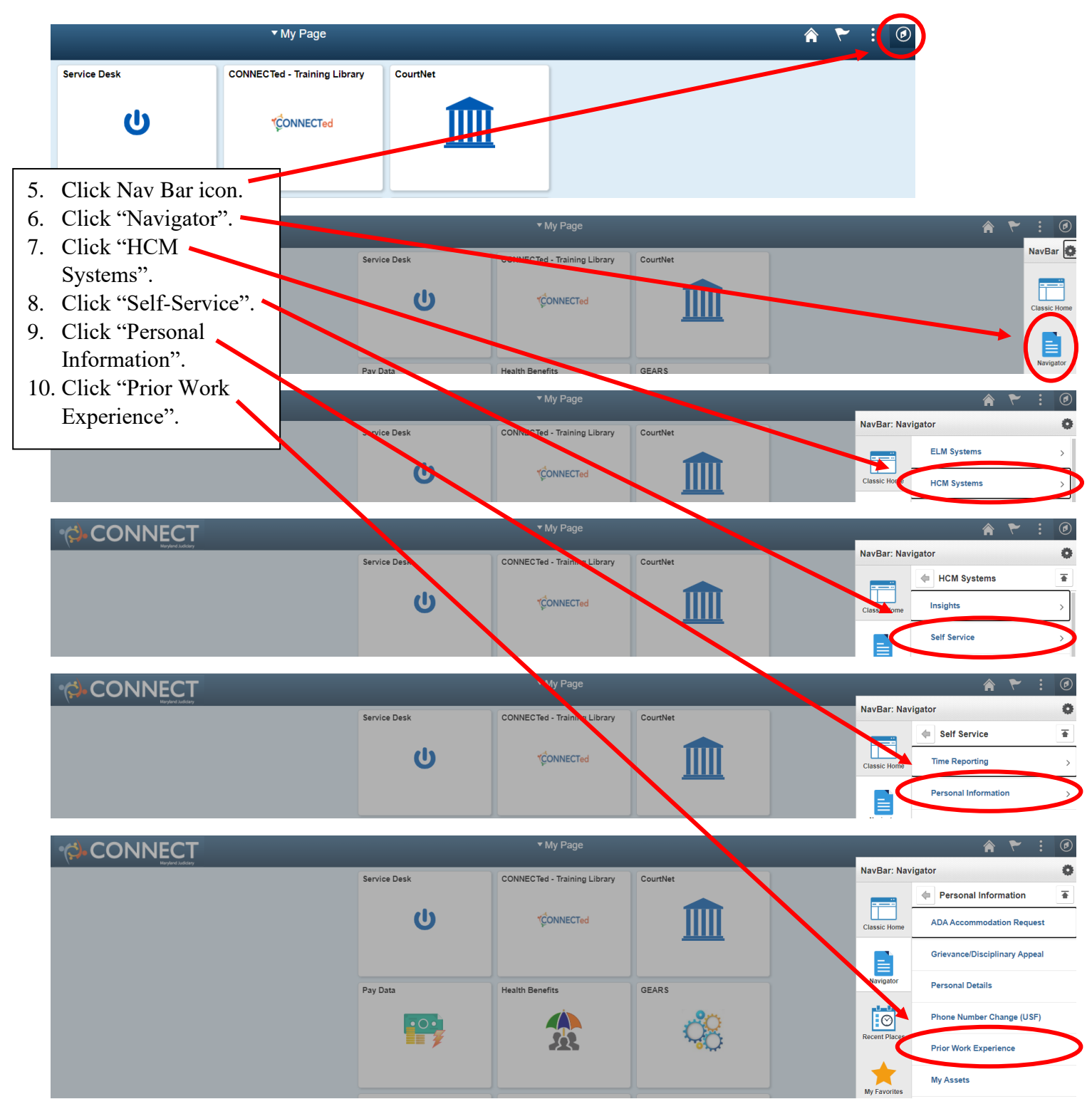

| < My Page                                                                                                    | Prior Work Experience                                                                                                    |                                                                                                    |
|----------------------------------------------------------------------------------------------------|----------------------------------------------------------------------------------------------------|----------------------------------------------------------------------------------------------------|
|                                                                                                    | <ul> <li>***** B 00002779</li> <li>************************************</li></ul>                                                                                                    | ed<br>nce<br>ay                                                                                                    |
| Service Desk       My Page         Image: Self Service       Employee Self Service         Pay Data       Vorkforce Administic         Recruiting       Recruiting         Image: Self Service       My Absence Request         Image: Self Service       Image: Self Service         My Timesheet       Image: Self Service         Image: Self Service       My Absence Request         Image: Self Service       Image: Self Service         Image: Self Service       Image: Self Service         Image: Self Service       Image: Self Service         Image: Self Service       Image: Self Service         Image: Self Service       Image: Self Service         Image: Self Service       Image: Self Service         Image: Self Service       Image: Self Service         Image: Self Service       Image: Self Service         Image: Self Service       Image: Self Service         Image: Self Service       Image: Self Service         Image: Self Service       Image: Self Service         Image: Self Service       Image: Self Service         Image: Self Service       Image: Self Service         Image: Service       Image: Self Service         Image: Service       Image: Self Service         Image: Self Service       < | CourtNet                                                                                                    | <ul> <li>o view available openings:</li> <li>4. Click "Employee Self<br/>Service" from the<br/>homepage menu.</li> <li>5. Click the "Employee<br/>Recruiting" tile.</li> <li>6. The "Careers" page</li> <li>should automatically<br/>appear.</li> </ul> |
| C Employee Self Service       C Employee Self Service       Careers       Job Search       M Interview Calendar       Filter by       Examine City       Annapole Area       Prince George's County                                                                                                    | Employee Recruiting           Job Search   My Notifications   My Activities   My Saved Searches   My Contact Information         Signed in as AMY           Keywords         Search         Search Tips           Search         Reset Search         More Options           21 matches tourd         Sort By Foosied Date         Image: Image: | â 🏲 i ወ                                                                                                    |

<

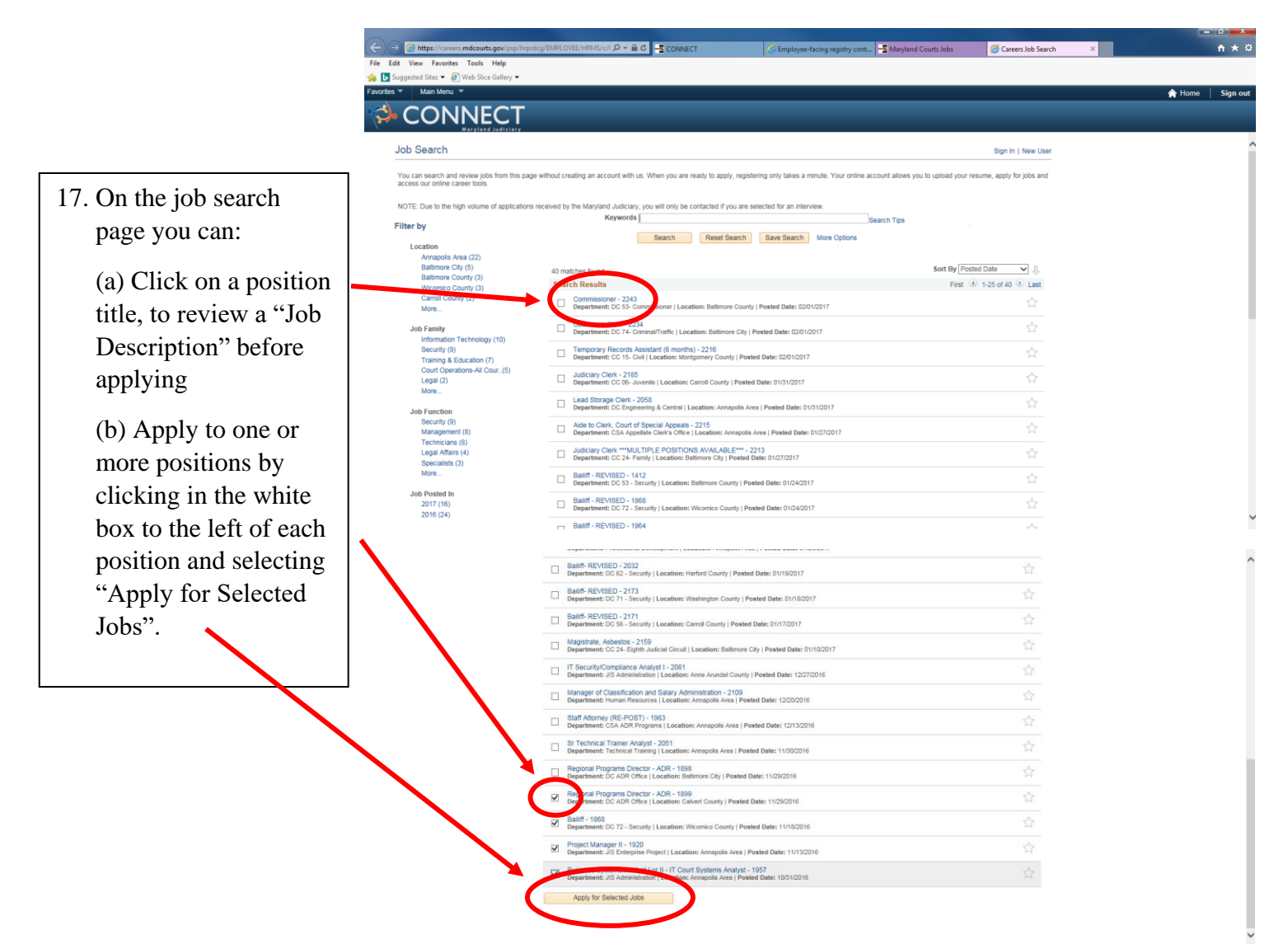

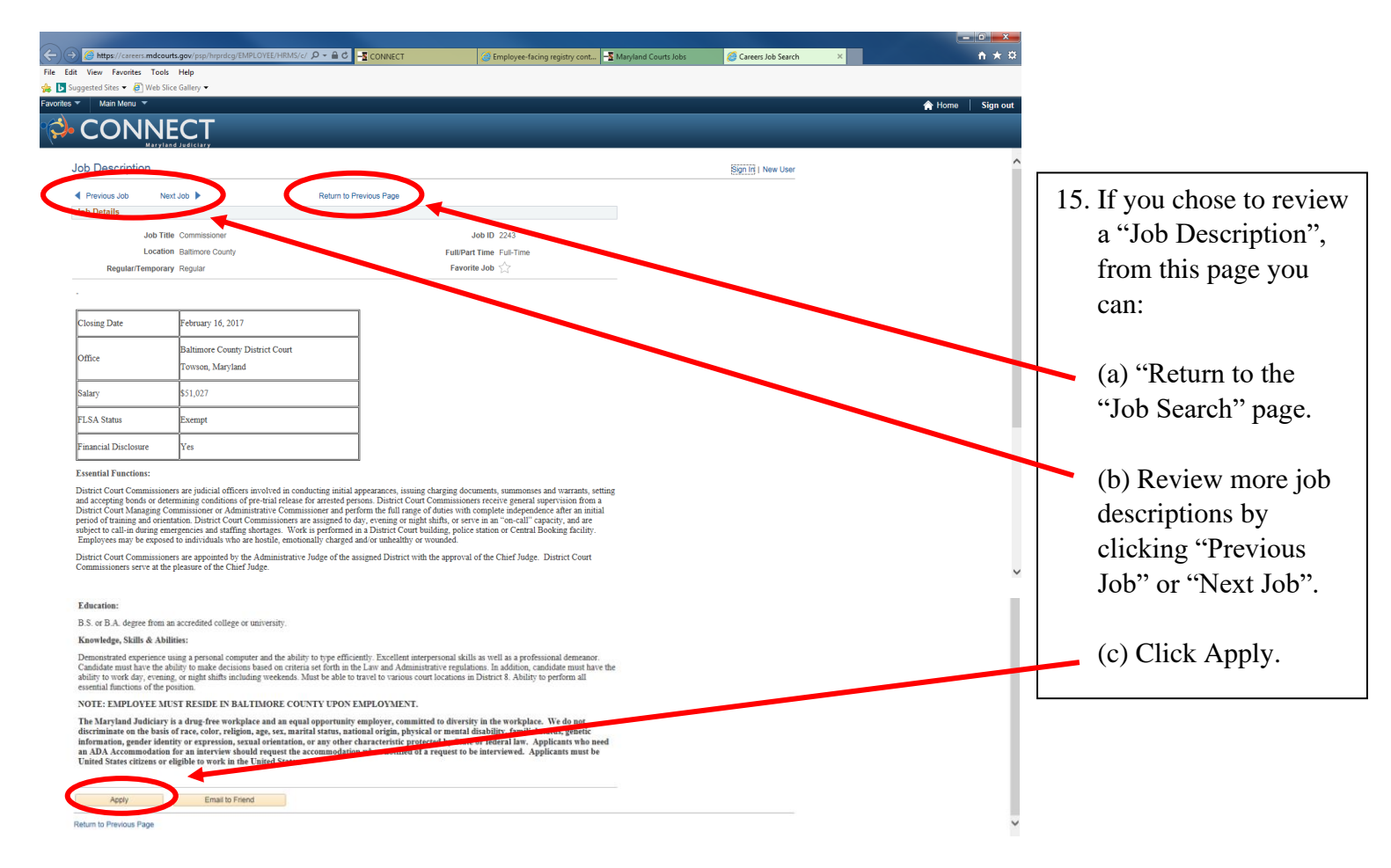

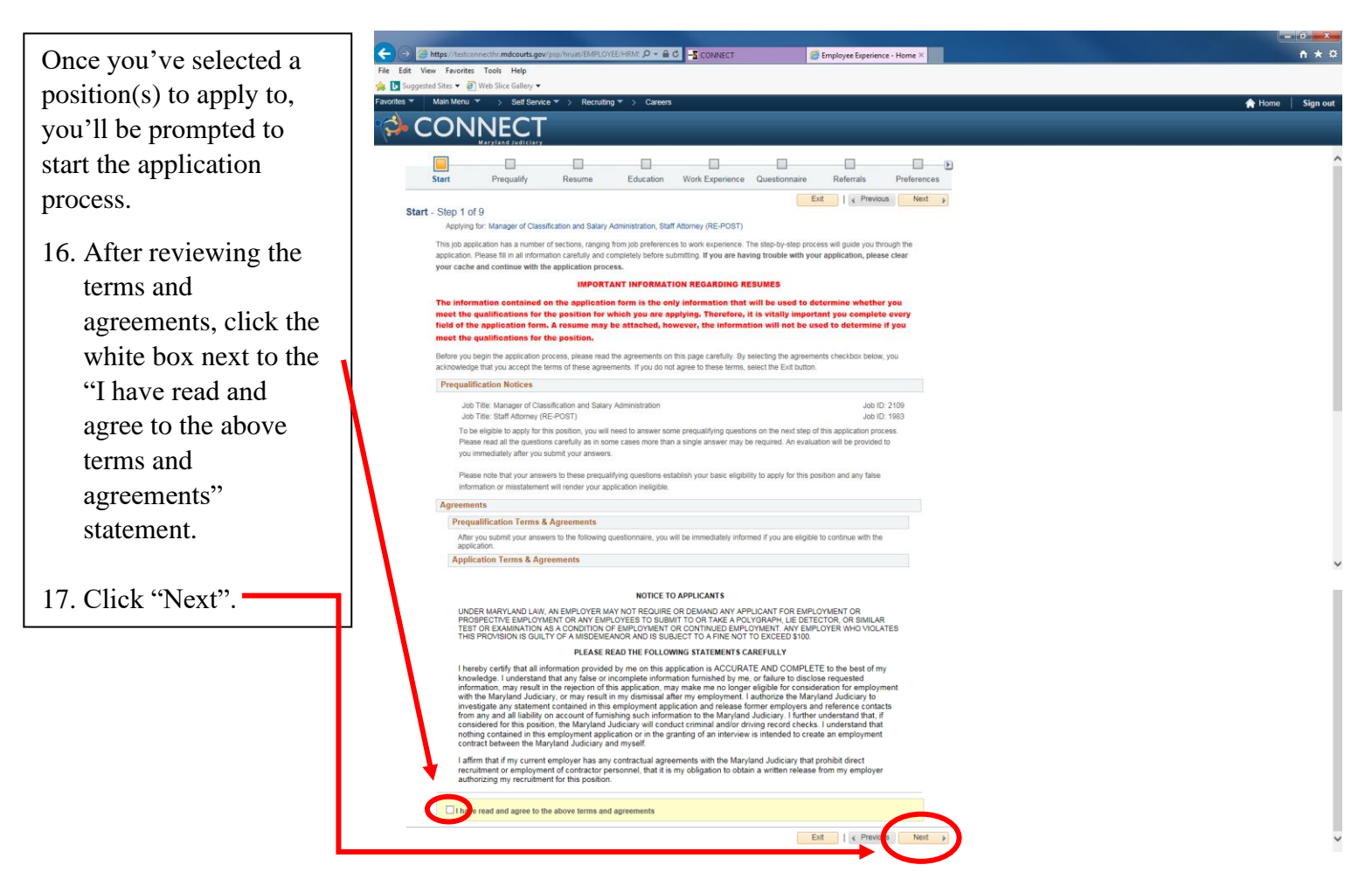

| Constant and a second second sec |                                      |                                                                                                    |
|----------------------------------------------------------------------------------------------------|--------------------------------------|----------------------------------------------------------------------------------------------------|
| 🎪 🐚 Suggested Sites 🖉 Web Sice Gallery 🔹                                                                                                    |                                      |                                                                                                    |
| Favorites* Main Menu * > Self Service * > Recruiting * > Carrees                                                                                                    | A Home Sign out                      |                                                                                                    |
|                                                                                                    |                                      |                                                                                                    |
| Start       Prequality       Resume       Education       Work Experience       Questionnaire       Referrals       Preferences         Exit       Save for Later         < Previous                                                                                                    | 18. If<br>th<br>pr<br>qr<br>cl<br>or | Tapplicable, answer<br>ne required<br>requalification<br>uestion(s) by<br>licking next to "Yes"<br>r "No". |
|                                                                                                    | 19. C                                | lick "Next".                                                                                               |

| You are eligible to apply for 1 job(s).         You are eligible to apply.         20. If you are deemed eligible you'll click "Continue" on the "Prequalify Results" page.    You are eligible to apply for 1 job(s).      You are eligible to apply for 1 job(s).      You are eligible to apply for 1 job(s).      You are eligible to apply for 1 job(s).      You are eligible to apply for 1 job(s).    You are eligible to apply for 1 job(s).       You are eligible to apply for 1 job(s).    You are eligible to apply for this job.    Image:    You are eligible to apply for 1 job(s).    You are eligible to apply for 1 job(s).        You are eligible to apply for this job.    Image: | Based on how you answer the                                                                       | Prequ     | alify Results                                                                                                    | × |
|----------------------------------------------------------------------------------------------------|---------------------------------------------------------------------------------------------------|-----------|----------------------------------------------------------------------------------------------------|---|
| <ul> <li>You may or may not be eligible to apply.</li> <li>20. If you are deemed eligible you'll click "Continue" on the "Prequalify Results" page.</li> <li>You are eligible to apply for this job.</li> <li>You are eligible to apply for this job.</li> <li>You submitted questionnaire has been evaluated. Your answers to the questionnaire indicate that you are eligible to apply for this job Opening. Please continue to complete your application by entering your information on the following steps.</li> </ul>                                                                                                    | prequalification question(s)                                                                      | You are   | e eligible to apply for 1 job(s).                                                                                                    |   |
| eligible to apply.<br>20. If you are deemed eligible<br>you'll click "Continue"<br>on the "Prequalify<br>Results" page.                                                                                                    | you may or may not be                                                                             | <b>\$</b> | You are eligible to apply for this job.                                                                                                    |   |
| 20. If you are deemed eligible you'll click "Continue" on the "Prequalify Results" page.                                                                                                    | eligible to apply.                                                                                |           |                                                                                                    |   |
|                                                                                                    | 20. If you are deemed eligible<br>you'll click "Continue"<br>on the "Prequalify<br>Results" page. |           | Job Title       Manager of Classification and Salary Administration       Job ID       2109         Your submitted questionnaire has been evaluated. Your answers to the questionnaire indicate that you are eligible to apply for this Job Opening. Please continue to complete your application by entering your information on the following steps.         Continue       Output       Output <td< td=""><td></td></td<> |   |

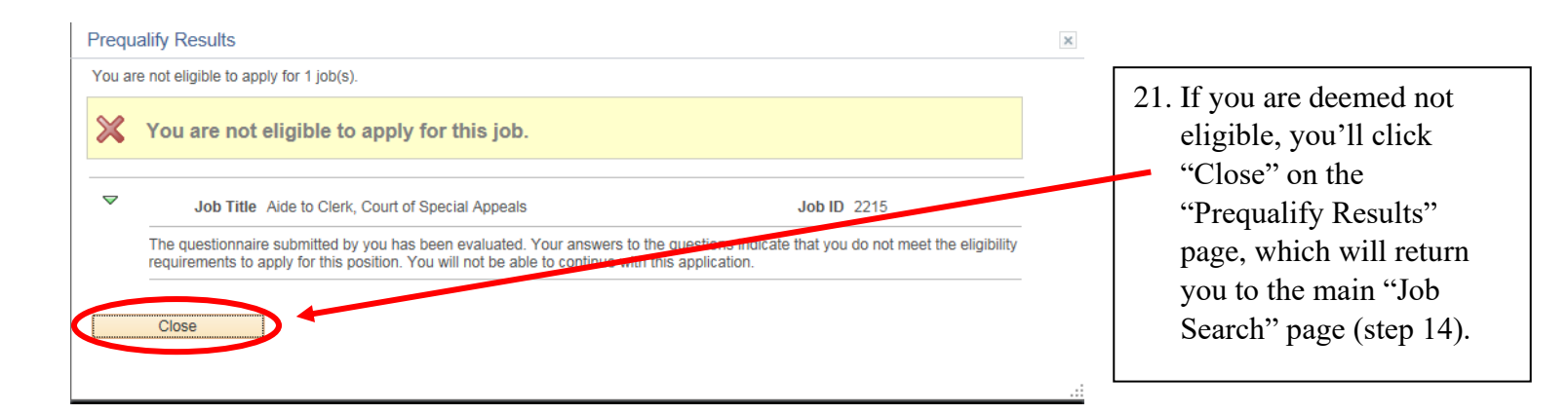

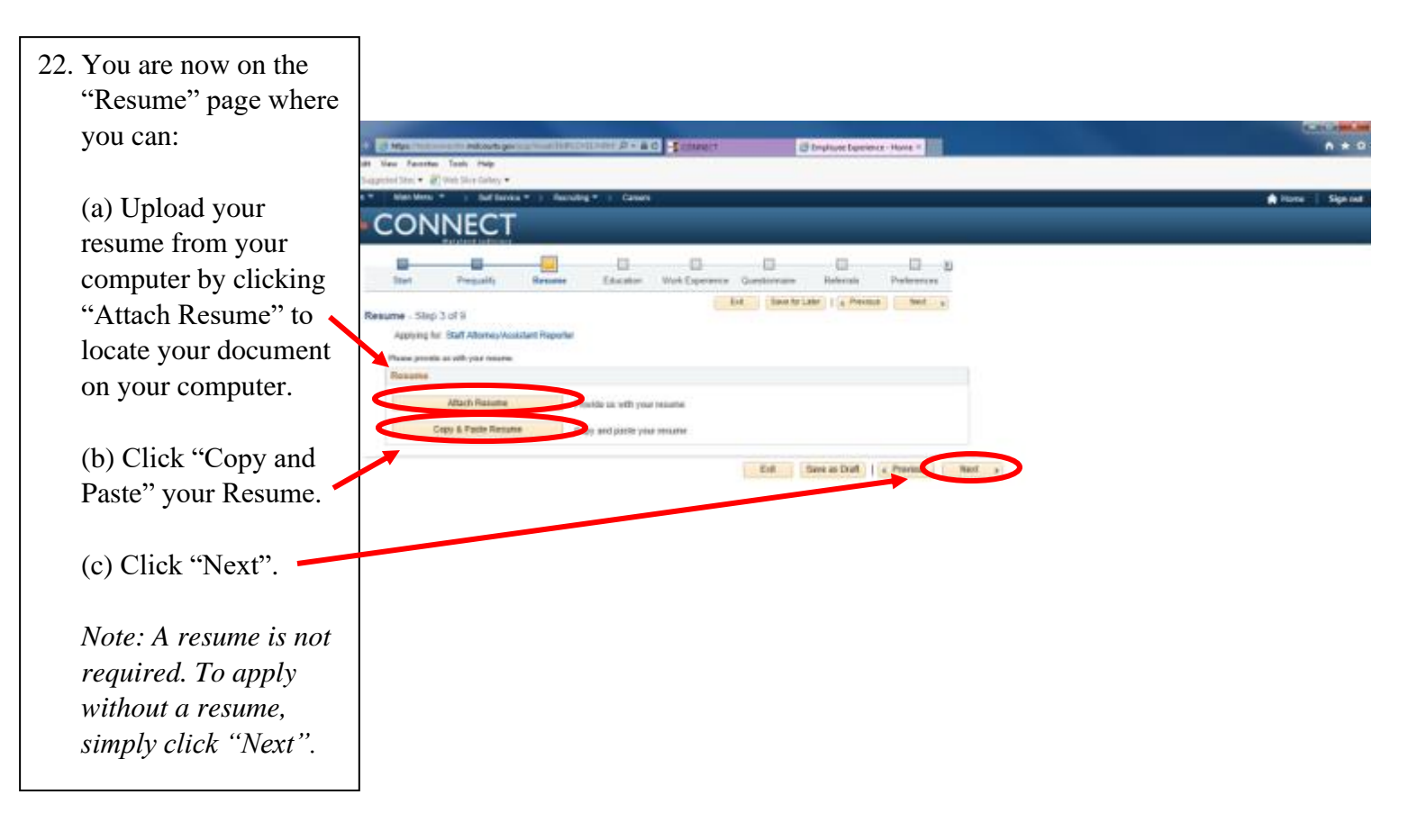

|                                                                                                    |                                                                                                    | 23. On the "Education" page you'll need to:                                                                                                    |
|----------------------------------------------------------------------------------------------------|----------------------------------------------------------------------------------------------------|----------------------------------------------------------------------------------------------------|
| Image: State of the state of the state of the | C CONNECT C Employee Experience - Home X                                                                                                    | <ul> <li>(a) Select your "Highest Education Level" from the dropdown. <i>Note: This is a required field</i>.</li> <li>(b) Add any relevant job training (if applicable) by clicking "Add Job Training".</li> <li>(c) Add your specific degree information by clicking "Add Degrees".</li> <li>(d) Add any license and certification information (if applicable) by clicking "Add Licenses and Certifications".</li> <li>(e) Add any membership information (if applicable) by clicking "Add Memberships".</li> <li>(f) Click Next.</li> </ul> |
| Be sure to choose<br>the highest level of                                                                                                    | Ntps://tetconnectiv.mdcourts.gov/psp/hnust/EMPLOYE/HENKS/c/HS_HEAM_EMPLHS ext SharePoint © Google M MetaTrack © CG UAT © HR DSV © HR TST © PT UA     Man Monu * > Self Service * > Recruiting * > Careers     CONNECCT     Vary Late d refutives     Start Prequality Resume Education Work Exp      start Prequality Resume Education Work Exp      start Prequality Resume Education Work Exp      start Prequality Resume Control Service     Vor have not added any training information tory     Add Job Training     You have not added any training information tory     Add Job Training     Ocompeted Materies's Degree     Von Controls (Polessional)                                                                                                    | IAPP_SCHIOBI.BELTFOCUS=Employee&PORTALPARAM_PTCNAV=HC_P - @ C                                                                                                    |
| education from the                                                                                                    | Add Degrees  Licenses and Certifications  Licenses and Certifications  Is the context of the context of the con | sue Date Edit Delete                                                                                                    |
| dropdown                                                                                                    | Financial Disclosure 0-                                                                                                    | W30/2015 🖉 î                                                                                                    |
|                                                                                                    | Add Licenses and Certifications Memberships                                                                                                    |                                                                                                    |
|                                                                                                    | Memberships                                                                                                    | Edit Delete                                                                                                    |
|                                                                                                    | Add Memberships                                                                                                    |                                                                                                    |

Exit Save for Later

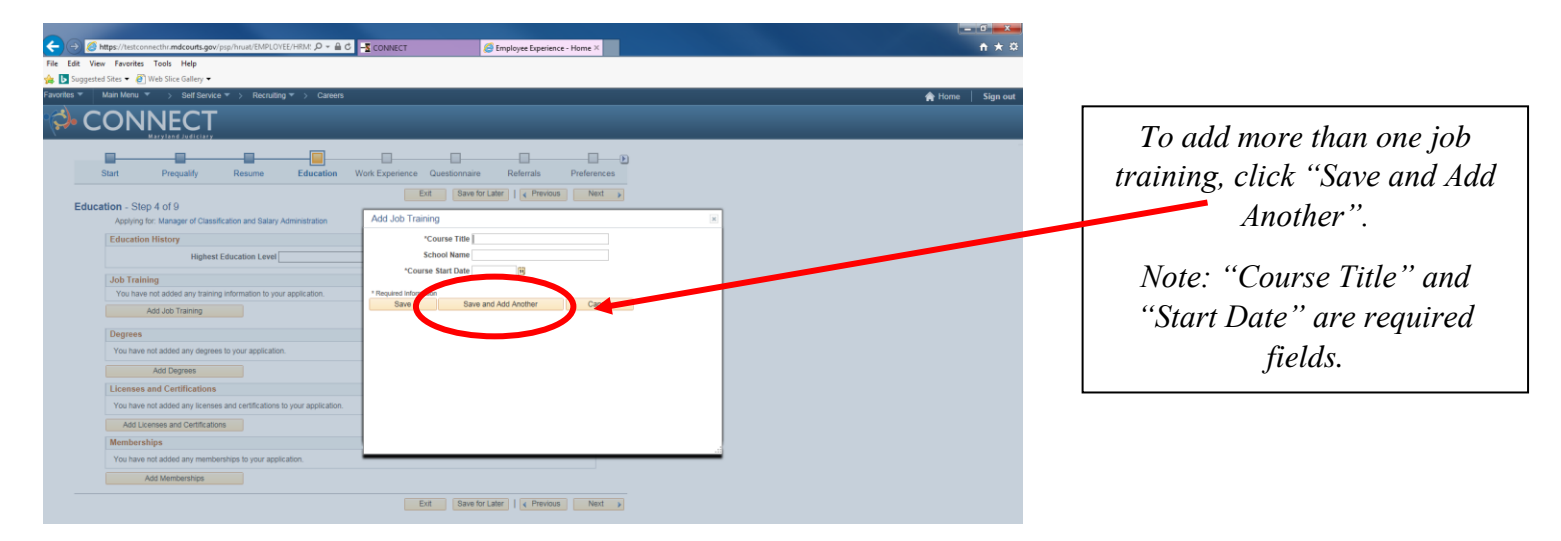

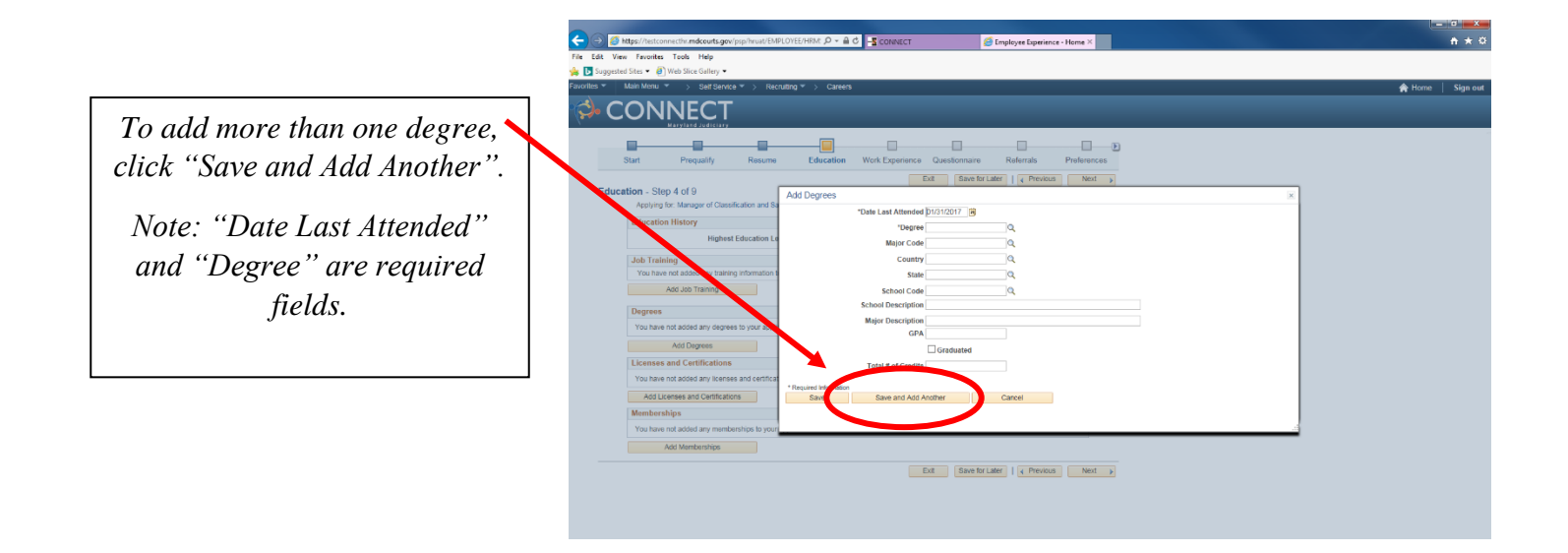

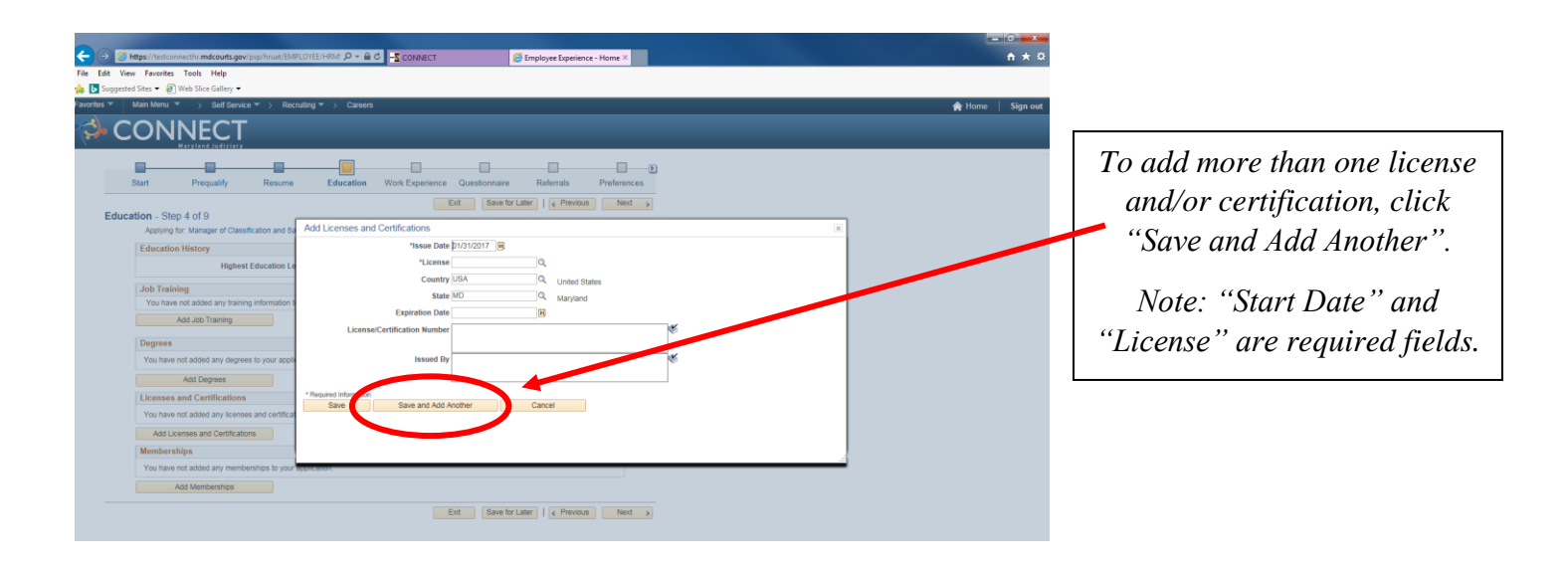

|                             | 🗲 🛞 🖉 https://textcomectiv_mdcourts.gov/jsps/hnuit/EMPLOYTE/HRAI: 🖉 - 🔒 C 🏧 CONNECT 🖉 Employee Experience - Home X | <b>↑</b> ★ ¤    |
|-----------------------------|----------------------------------------------------------------------------------------------------|-----------------|
|                             | File Edit View Favorites Tools Help                                                                                |                 |
|                             | (a) Disagested State + (a) Web State State()<br>Example at - 1 - 1 - 1 - 2 - 2 - 2 - 2 - 2 - 2 - 2                 | A Hama Sinn aut |
|                             |                                                                                                    |                 |
|                             |                                                                                                    |                 |
| To add more than one        |                                                                                                    |                 |
| To data more man one        | Start Prequalify Resume Education Work Experience Questionnaire Referrals Preferences                              |                 |
| membership, click "Save and | Education - Step 4 of 9                                                                                            |                 |
|                             | Applying in: Manager of Classification and Sa Add Memberships 📧                                                    |                 |
| Add Another .               | Education History "Membership Date 1/0/1/2017 📴                                                                    |                 |
|                             | Highest Education Li Manthership Q                                                                                 |                 |
| Note: "Membership Date"     | Trining Mandate End Date B                                                                                         |                 |
| Note. Membership Dute       | Add do Transmission Mandate                                                                                        |                 |
| and "Membershin" are        | Perrees Mandate Position                                                                                           |                 |
|                             | You have not added any degrees to your apps                                                                        |                 |
| required fields.            | Add Degrees * Recalled Inform                                                                                      |                 |
| 1 0                         | Licenses and Certifications Save Dave and Address Lince                                                            |                 |
|                             | You have not added any licenses and certifical                                                                     |                 |
|                             | Add Learnes and Certifications                                                                                     |                 |
|                             | wembersaips<br>Voo have ond added any memberships to yoor spensatoon                                               |                 |
|                             | Add Memberships                                                                                                    |                 |
|                             | Exit Same for Later   (< Previous Next >                                                                           |                 |
|                             |                                                                                                    |                 |
|                             |                                                                                                    |                 |
|                             |                                                                                                    |                 |
|                             |                                                                                                    |                 |
|                             |                                                                                                    |                 |
|                             |                                                                                                    |                 |

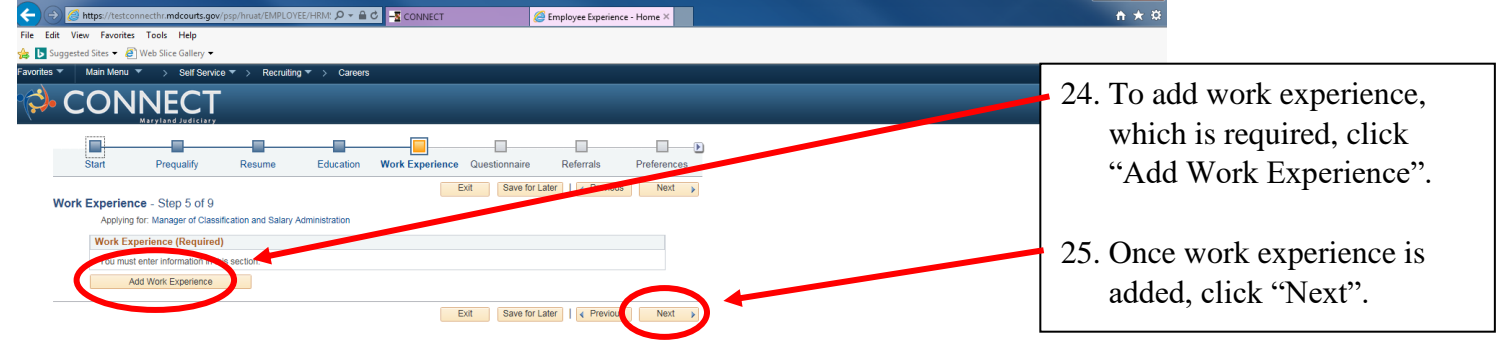

The information contained on the application form (not your resume) is the only information that will be used to determine whether you meet the minimum job qualifications for the position for which you are applying.

|                                       | (a) // https://testconnecthr.mdcourts.gov/psp/hrust/EMPLOYEE/HRM: P | - CONNECT              | 🥌 Employee Experience - Home × |             | <b>↑</b> ★ ¤     |
|---------------------------------------|---------------------------------------------------------------------|------------------------|--------------------------------|-------------|------------------|
|                                       | File Edit View Favorites Tools Help                                 |                        |                                |             |                  |
|                                       | Suggested Sites • P Web Slice Gallery •                             | anoore                 |                                |             | A Liono Cian out |
|                                       | d CONINECT                                                          |                        |                                |             | Trione Signour   |
|                                       |                                                                     |                        |                                |             |                  |
|                                       |                                                                     | Add Work Experience    |                                | 8           |                  |
|                                       | Start Pregualify Resume Edu                                         | *Start Date            | End Date                       | Part Time ? |                  |
| To add more than one work             |                                                                     | *Employer              |                                |             |                  |
| To dad more than one work             | Work Experience - Step 5 of 9                                       | Supervisor             |                                |             |                  |
| experience click "Save and            | Applying for: Manager of Classification and Salary Administra       | Supervisor Email       |                                |             |                  |
| experience, ener Save and             | Work Experience (Required)                                          | Supervisor Phone       |                                | 1           |                  |
| Add Another".                         | Add Work Experience                                                 | *Description           | to contact?                    | 12          |                  |
|                                       |                                                                     |                        |                                |             |                  |
|                                       |                                                                     |                        |                                |             |                  |
| Note: "Start Date", "End              |                                                                     | ۲                      |                                |             |                  |
| Date" on "Commont Joh                 |                                                                     | Address 1              | States Address Searc           | n           |                  |
| Dule or Current Job                   |                                                                     | Address 2              |                                |             |                  |
| hor" "Employer" "Ending               |                                                                     | Address 3              |                                |             |                  |
| box, Employer, Ename                  |                                                                     | State                  | ~                              |             |                  |
| Job Title". "Description".            |                                                                     | Postal                 |                                |             |                  |
| · · · · · · · · · · · · · · · · · · · |                                                                     | County                 |                                |             |                  |
| are required fields.                  |                                                                     | * Required information |                                |             |                  |
| - ·                                   |                                                                     | Save Save and Ad       | Id Another Cancel              |             |                  |
|                                       |                                                                     |                        |                                |             |                  |
|                                       | -                                                                   |                        |                                |             |                  |
|                                       |                                                                     |                        |                                |             |                  |
|                                       |                                                                     |                        |                                |             |                  |

| < 🛞 🕼 https://testconnecthr.mdcourts.gov/psp/hnust/EMPLOYEE/HRM: 🔎 = 🗟 🖯 🔽 CONNECT 🖉 Employee Experience - Home X                                                                                                    | <b>↑ ★</b> ☆                                                                                                    |
|----------------------------------------------------------------------------------------------------|----------------------------------------------------------------------------------------------------|
| File Edit View Favorites Tools Help                                                                                                    |                                                                                                    |
| 🚖 💽 Suggested Sites ▼ 🧃 Web Slice Gallery ▼                                                                                                    |                                                                                                    |
| Favorites * Main Menu * > Self Service * > Recruiting * > Careers                                                                                                    | A Home Sign out                                                                                                    |
|                                                                                                    |                                                                                                    |
| Cuestionnaire - Step 6 of 9                                                                                                    | ^                                                                                                    |
| Applying for: Manager of Classification and Salary Administration                                                                                                    |                                                                                                    |
| Application Questionnaire (Required)                                                                                                    | $0 \in \mathbf{V}$ , $1 = 1 \cdot 1$                                                                                                    |
| 1. Can you perform the essential duties of the job for which you applied, with or without a reasonable accommodation as defined by     10 Mark 10 Mark 10 | <ul> <li>26. You've reached the "Questionnaire" page. Please answer all questions.</li> <li>27. After answering all questions, click "Next".</li> </ul> |
| Word Count       Total Words 0         Exit       Save for Later       (Previou   Net ))                                                                                                    |                                                                                                    |

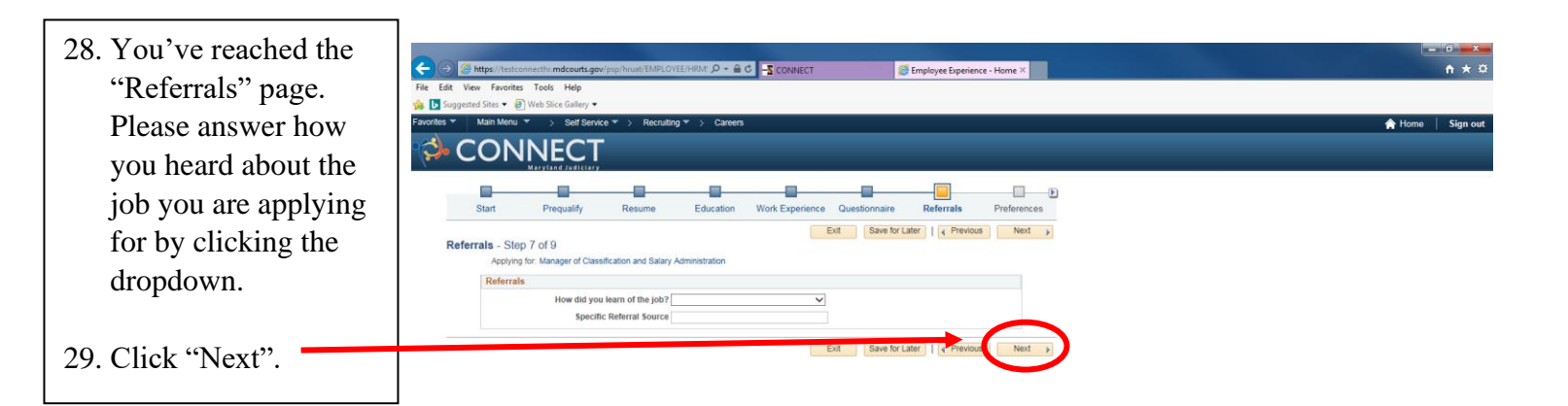

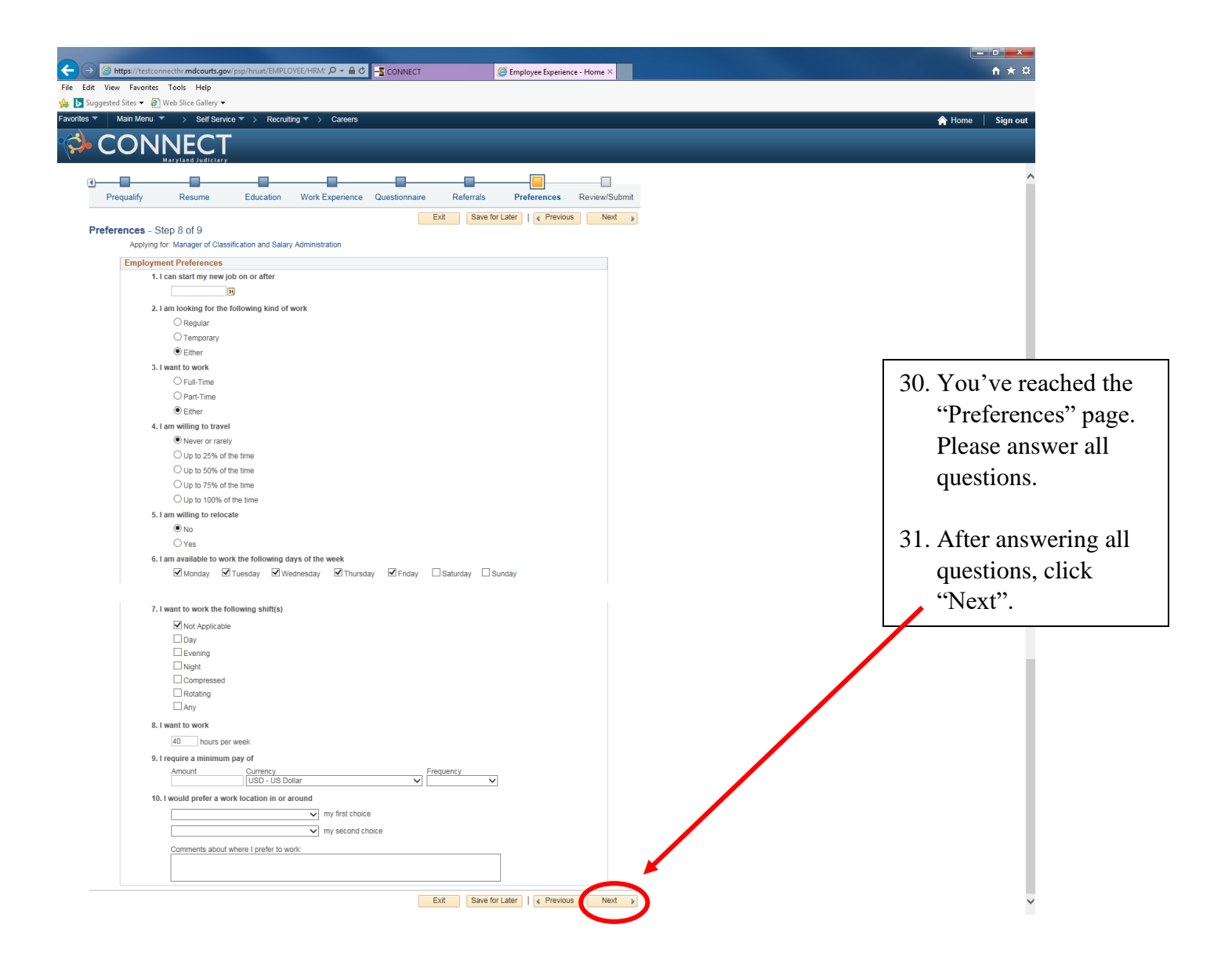

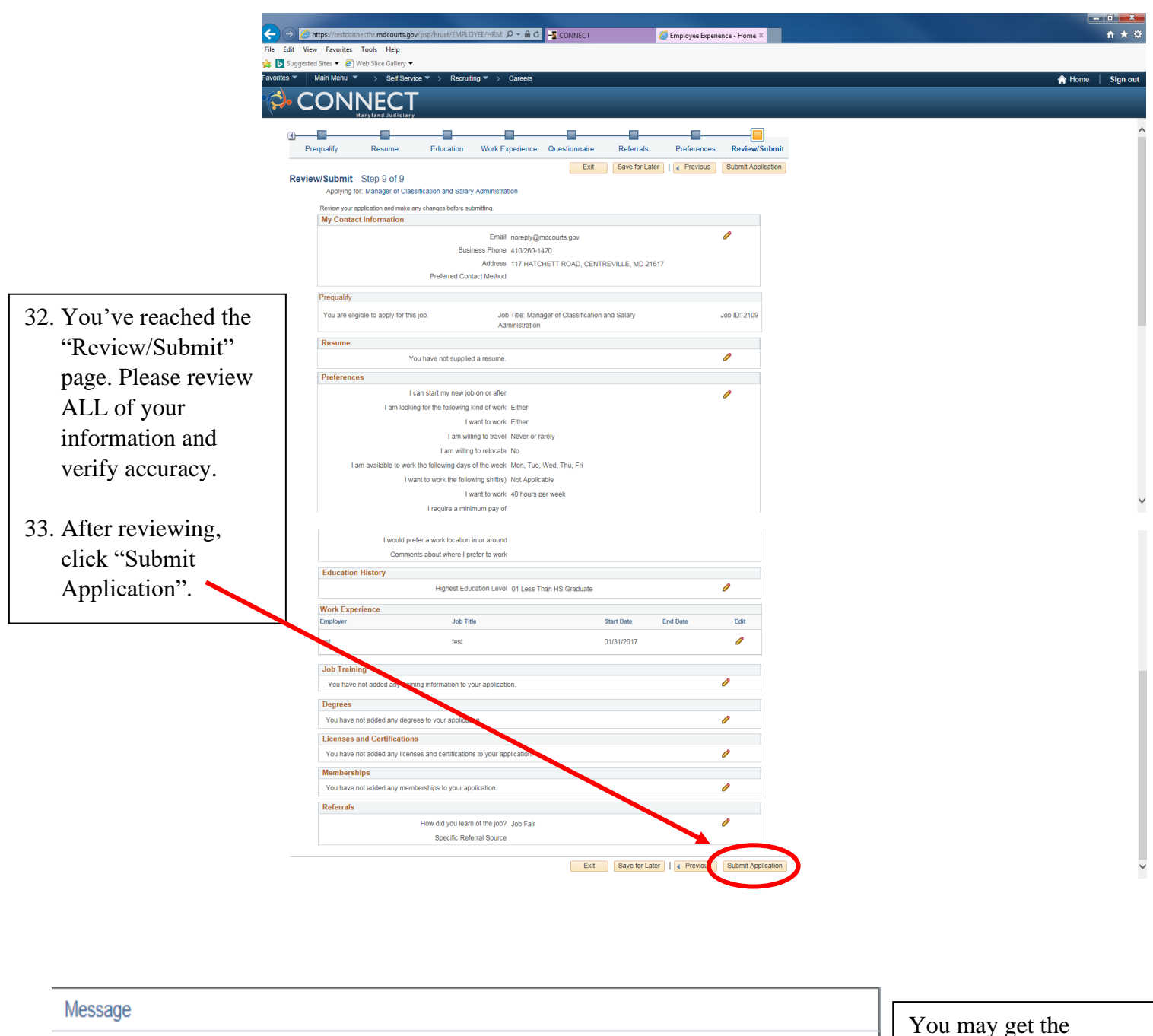

Please wait for confirmation page. Closing browser or changing page prior to this may cause application to not go thru correctly (0,0)

OK

Cancel

You may get the following message.

34. After reviewing, click "OK".

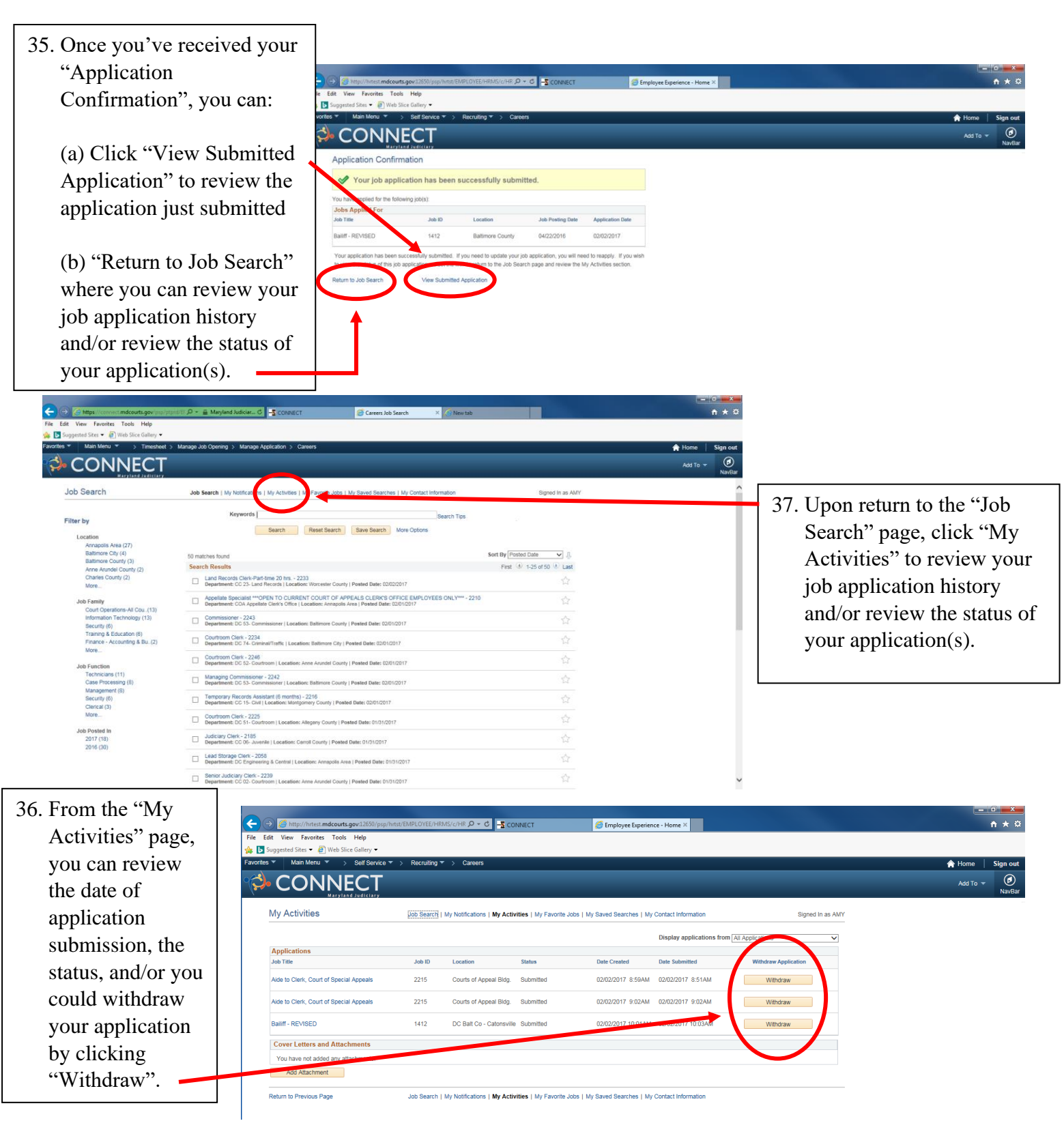

For questions regarding the hiring process, please contact Talent Acquisition at (410) 260-6551. For assistance applying, please contact the CONNECT Help Desk at (410) 260-6550. For assistance with logging into Connect, please contact the Help Desk at (410) 260-1114.